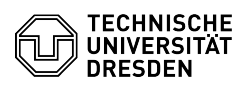

## eduroam - MacOS - setup

27.07.2024 10:57:17

## EAO\_Artik . . .

|                                                                                                    |                                     |                        | FAQ-ARTIKEI-AUSdruck  |
|----------------------------------------------------------------------------------------------------|-------------------------------------|------------------------|-----------------------|
| Kategorie:                                                                                                    | Datennetz::Eduroam                  | Bewertungen:           | 3                     |
| Status:                                                                                                    | öffentlich (Alle)                   | Ergebnis:              | 33.33 %               |
| Sprache:                                                                                                    | en                                  | Letzte Aktualisierung: | 17:30:19 - 24.07.2024 |
|                                                                                                    |                                     |                        |                       |
| Schlüsselwörter                                                                                                    |                                     |                        |                       |
| Wi-Fi Eduroam Einrichtung Mac MacOS WLAN                                                                                                    |                                     |                        |                       |
|                                                                                                    |                                     |                        |                       |
| Lösung (öffentlich)                                                                                                    |                                     |                        |                       |
| Hint: If the setup of Eduroam is not successful, please "Change" your WLAN<br>password at: [1]https://selfservice.tu-dresden.de/passwords/ then wait 15<br>minutes and start again. |                                     |                        |                       |
| Please note that the username in these instructions must always be entered in the following format: "yourZIHLogin@tu-dresden.de".                                                   |                                     |                        |                       |
| -                                                                                                    |                                     |                        |                       |
| Download the "eduroam" profile: [2]https://cat.eduroam.org/?idp=5916                                                                                                    |                                     |                        |                       |
| Screenshot: Profile Download                                                                                                    |                                     |                        |                       |
| -                                                                                                    |                                     |                        |                       |
| You will get a message that the profile has to be installed via the "System<br>Settings".                                                                                           |                                     |                        |                       |
| Screenshot: System message                                                                                                    |                                     |                        |                       |
| -                                                                                                    |                                     |                        |                       |
| Open the System Preferences and search for Profiles under "Privacy & Security".                                                                                                    |                                     |                        |                       |
| Screenshot: Profile management                                                                                                    |                                     |                        |                       |
| -                                                                                                    |                                     |                        |                       |
| There you will find the eduroam profile, install this with a "double click".                                                                                                    |                                     |                        |                       |
| Screenshot: Profile installation                                                                                                    |                                     |                        |                       |
| -                                                                                                    |                                     |                        |                       |
| Click on "Install".                                                                                                    |                                     |                        |                       |
| Screenshot: Verify the data                                                                                                    |                                     |                        |                       |
| -                                                                                                    |                                     |                        |                       |
| Confirm with "Continue".                                                                                                    |                                     |                        |                       |
| Screenshot: Confirmation                                                                                                    |                                     |                        |                       |
| _                                                                                                    |                                     |                        |                       |
| Now enter your "yourZIH-Login@tu-dresden.de" and the "Password" (if you have set a WLAN password, enter it). Then click on "Install".                                               |                                     |                        |                       |
| Screenshot: Access data request                                                                                                    |                                     |                        |                       |
| -                                                                                                    |                                     |                        |                       |
| Confirm the message again with "Install". The profile has been installed, the<br>Mac automatically connects to "eduroam".                                                           |                                     |                        |                       |
| Screenshot: Final notice                                                                                                    |                                     |                        |                       |
|                                                                                                    |                                     |                        |                       |
| <ul><li>[1] https://selfservice.tu-d</li><li>[2] https://cat.eduroam.or</li></ul>                                                                                                   | resden.de/passwords/<br>g/?idp=5916 |                        |                       |
|                                                                                                    |                                     |                        |                       |